## Créer des listes de lecture par événement

Créez une liste de lecture en arrangeant plusieurs fichiers en fonction des événements et de leurs dates d'enregistrement.

1 Sélectionnez le mode de lecture.

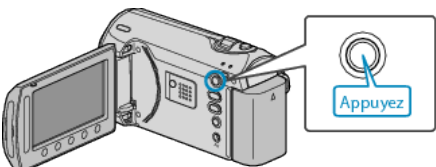

2 Sélectionnez le mode vidéo.

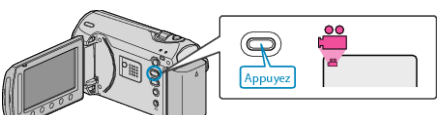

*3* Appuyez sur impour afficher le menu.

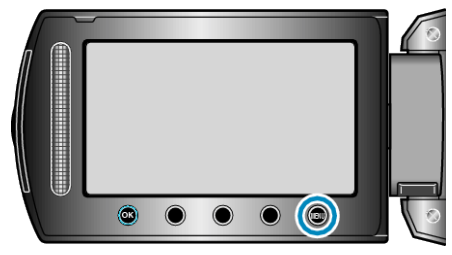

4 Sélectionnez "MODIFIER LISTE LECT." et appuyez sur ®.

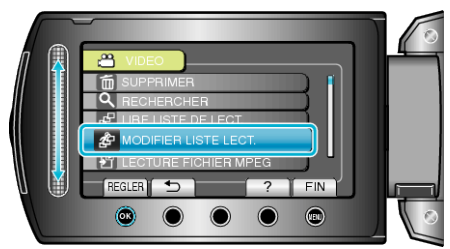

5 Sélectionnez "NOUVELLE LISTE" et appuyez sur .

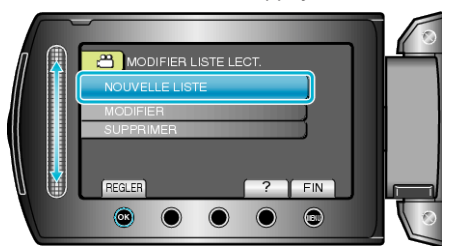

6 Sélectionnez "CREER PAR EVENEMENT" et appuyez sur .

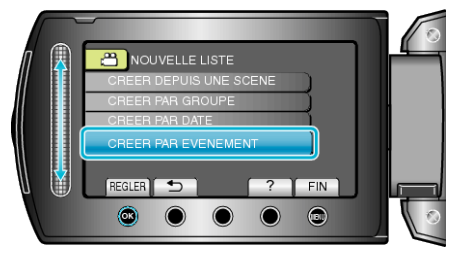

7 Sélectionnez un événement puis appuyez sur ®

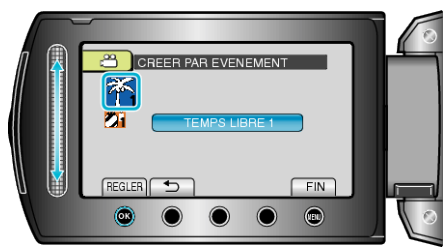

 ${\it 8}$  Sélectionnez la date à ajouter à la liste de lecture, puis appuyez sur  ${\it G}$ .

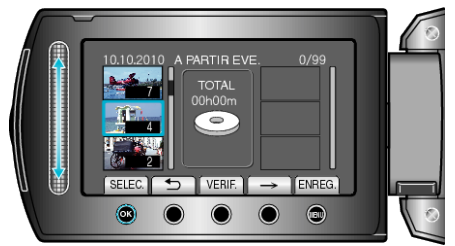

- Appuyez sur "VERIF." pour vérifier la vidéo sélectionnée.
- 9 Sélectionnez le point d'insertion puis appuyez sur ®.

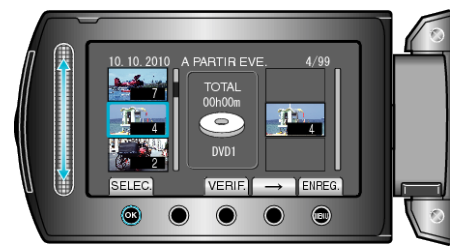

- Les vidéos sélectionnées sont ajoutées à la liste de lecture sur la droite.
- Pour supprimer une vidéo de la liste de lecture, appuyez sur "→" pour sélectionner la vidéo avant d'appuyer sur <sup>®</sup>.
- Répétez les étapes 8-9 et arrangez les vidéos dans la liste de lecture.
- 10 Une fois l'arrangement terminé, appuyez sur 🗐.

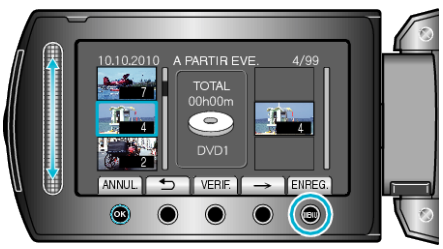

11 Sélectionnez "ENREGISTRER ET QUITTER" et appuyez sur ®.

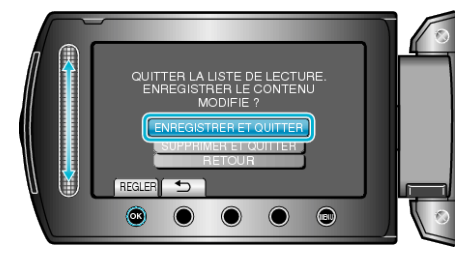